## How to fix the error "This Device Cannot Start. (Code 10)"

When working with a USB device in Windows

If you have plugged in a USB device (usually a mass storage device or any type of adapter) into a computer and it doesn't work, here are some basic troubleshooting steps to resolve the problem.

First, you want to rule out any problems with the device itself. A good way to do this is to plug the USB device into a different computer and install the drivers to see if it works there. If it does not work in a different computer, then the problem is most likely with the device itself. USB devices, although very handy and portable can fail just like any other device.

However, if the USB device works in another computer system, then the problem likely lies with the configuration of the computer where the device did not work.

Follow the steps below to troubleshoot this scenario and make your USB device work.

1) If you are using a USB cable with your device, check the cable to make sure it matches the speed of the device. Use USB 2.0 cables with USB 2.0 devices and USB 1.1 cables with USB 1.1 devices. Swap cables and check the device, if this does not work, proceed to Step 2.

2) Next, open Device Manager and look under the heading for USB Serial Bus Controllers. If there is a device with a yellow exclamation mark next to it such as USB Mass Storage Device. Double-click on the entry and check the Device Status. If the status shows something like

#### "This device cannot start. (Code 10)"

3) If you have downloaded and installed the device drivers using the DriverInstaller first try this:

- 1. Uninstall the drivers for the device by using the DriverInstaller again.
- 2. Remove the device from the USB port and reboot your computer.
- 3. Plug-in the USB device and point the Windows installer to the drivers on the included CD, instead of using the DriverInstaller.

4) If above steps does not solve the problem try the steps below to remove and reinstall all USB controllers, (also see guide below).

- A. Click on Start
- B. Right Click on My Computer, click on Properties
- C. Click on the Hardware tab
- D. Click the Device Manager button.
- E. Expand Universal Serial Bus controllers section.

F. Right-click every device under the Universal Serial Bus controllers node, and then click Uninstall to remove them one at a time.

G. Restart the computer, and allow the computer to reinstall the USB controllers.

H. Plug in the removable USB device, and then test to make sure that the issue is resolved.

For more information on Troubleshooting USB device problems, visit the <u>Microsoft Support Article</u> on this subject.

# **Troubleshooting Network adapter installation** - Device Manager Error Code 10

This document explains how to troubleshoot Code 10 error (on device manager) after you install the network adapter. To identify the problem, follow these steps:

- 1. Click Start.
- 2. Right-click on My Computer and select Properties.
- 3. Under System Properties, select Hardware tab and select Device Manager.

| System P | roperties                                                      |                                                       |                                            |                                                                                | ? 🛛               |
|----------|----------------------------------------------------------------|-------------------------------------------------------|--------------------------------------------|--------------------------------------------------------------------------------|-------------------|
| General  | Computer Name                                                  | Hardware                                              | Advanced                                   | Remote                                                                         |                   |
| Devic    | te Manager<br>The Device M<br>on your compo<br>properties of a | lanager lists<br>uter. Use the<br>ny device.          | all the hardw<br>Device Man                | are devices inst<br>ager to change<br>Device Manage                            | alled<br>the      |
| Drive    | Driver Signing<br>compatible wit<br>how Windows<br>Driver      | lets you main<br>h Windows,<br>connects to<br>Signing | ke sure that in<br>Windows Up<br>Windows U | nstalled drivers a<br>odate lets you se<br>pdate for drivers<br>vindows Update | are<br>et up<br>t |
| Hardv    | Ware Profiles<br>Hardware prof<br>different hardv              | iles provide<br>vare configu                          | a way for you<br>rations.                  | to set up and s                                                                | tore              |
|          |                                                                |                                                       |                                            | Tardware Profile                                                               | Apply             |

4. In the **Device Manager** you will see the adapter you have installed with a **Yellow Exclamation** listed in Network adapters category.

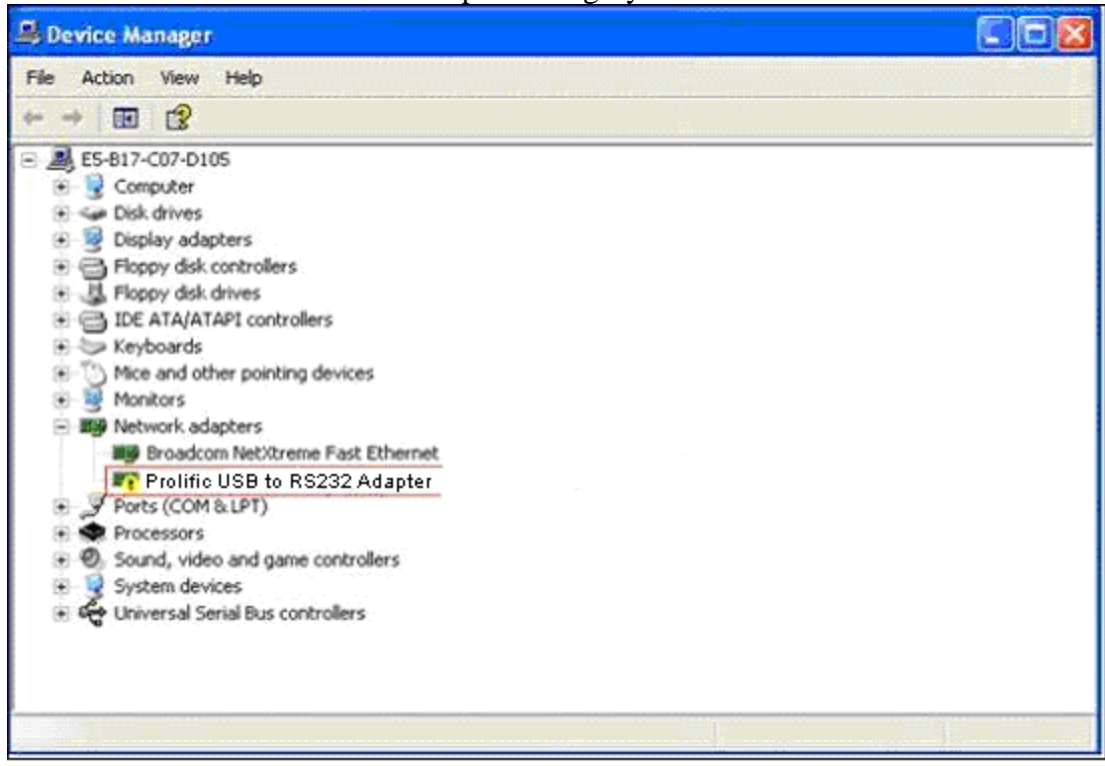

5. Double click on the Adapter and check the device status under General tab.

| IETGEAR | RangeMax(TM                    | ) 240 Wireless USB 2.0 Adapt            | ? 🔀      |  |  |  |
|---------|--------------------------------|-----------------------------------------|----------|--|--|--|
| General | Advanced Drive                 | er Details                              |          |  |  |  |
|         | Prolific USB to Serial Adapter |                                         |          |  |  |  |
|         | Device type:                   | Network adapters                        |          |  |  |  |
|         | Manufacturer:                  | NETGEAR                                 |          |  |  |  |
|         | Location:                      | Location 0 (USB Device)                 |          |  |  |  |
| Devic   | e status                       |                                         |          |  |  |  |
| The     | device cannot starl            | . (code 10)                             | <u>^</u> |  |  |  |
| Click   | Troubleshoot to sta            | art the troubleshooter for this device. | 2        |  |  |  |
|         |                                | Troubleshoot                            |          |  |  |  |
| Device  | usage:                         |                                         |          |  |  |  |
| Use thi | s device (enable)              |                                         | ~        |  |  |  |
|         |                                | ОК С                                    | ancel    |  |  |  |

# **Causes for Code 10:**

- IRQ conflict
- Adapter not plugged in properly (use a different USB port)
  Wrong/Incorrect driver installed

## Solution:

1. Uninstall adapter drivers by right-clicking on the Adapter and select Uninstall.

| 🗳 Device Manager                                        |                                  |   |  |  |  |
|---------------------------------------------------------|----------------------------------|---|--|--|--|
| File Action View Help                                   |                                  |   |  |  |  |
| ← → III 12 <sup>2</sup>                                 |                                  |   |  |  |  |
| E5-817-C07-D105                                         |                                  |   |  |  |  |
| 🕀 😼 Computer                                            |                                  |   |  |  |  |
| 🕀 🥌 Disk drives                                         |                                  |   |  |  |  |
| Display adapters                                        |                                  |   |  |  |  |
| General Controllers                                     |                                  |   |  |  |  |
| E J Floppy disk drives                                  |                                  |   |  |  |  |
| DE ATA/ATAPI controllers                                |                                  |   |  |  |  |
| • Skeyboards                                            |                                  |   |  |  |  |
| Mice and other pointing devices                         |                                  |   |  |  |  |
| E B Noticors                                            |                                  |   |  |  |  |
| Broadcom NetXtreme Fast Ethernet                        | Broadcom NetXtreme Fast Ethernet |   |  |  |  |
| Prolific USB to Serial Adapter                          | Update Driver                    | 7 |  |  |  |
| ⊕ J Ports (COM & LPT)                                   | Disable                          |   |  |  |  |
| Processors                                              | Uninstall                        |   |  |  |  |
| Ø Sound, video and game controllers      System devices | Scan for hardware changes        |   |  |  |  |
| 🛞 💑 Universal Serial Bus controllers                    | Properties                       |   |  |  |  |
|                                                         |                                  |   |  |  |  |
|                                                         |                                  |   |  |  |  |
|                                                         |                                  |   |  |  |  |

- 2. Turn off computer and remove adapter from the computer.
- 3. Turn on computer and install drivers again by using the CD or the software you downloaded for the adapter from the support site.
- 4. When you are prompted to plug in or insert the adapter, insert the adapter on a different slot to avoid any conflict with existing devices.
- 5. If the issue persists, uninstall the drivers from the system.
- 6. Download the latest drivers for your adapter from <u>www.usconverters.com</u> and follow installation instructions.

Note: Make sure to download the correct model and version for your adapter.